# GUÍA DE ACCESO DE LA BASE DE DATOS EBSCOhost

#### Descripción:

EBSCOhost es un poderoso sistema de referencia en línea accesible a través de Internet. Ofrece una variedad de bases de datos patentadas de texto completo y bases de datos populares de los principales proveedores de información. Actualmente EBSCOhost – UNFV cuenta con las siguientes bases de datos: MedicLatina, PSICODOC, Art & Architecture Complete, Dentistry & Oral Sciences Source, Fuente Académica, Applied Science & Technology Full Text (H.W. Wilson).

#### Esquema de acceso:

#### Paso 1:

Ingresar a la página principal de la Universidad Nacional Federico Villarreal: https://web2.unfv.edu.pe/Sitio/

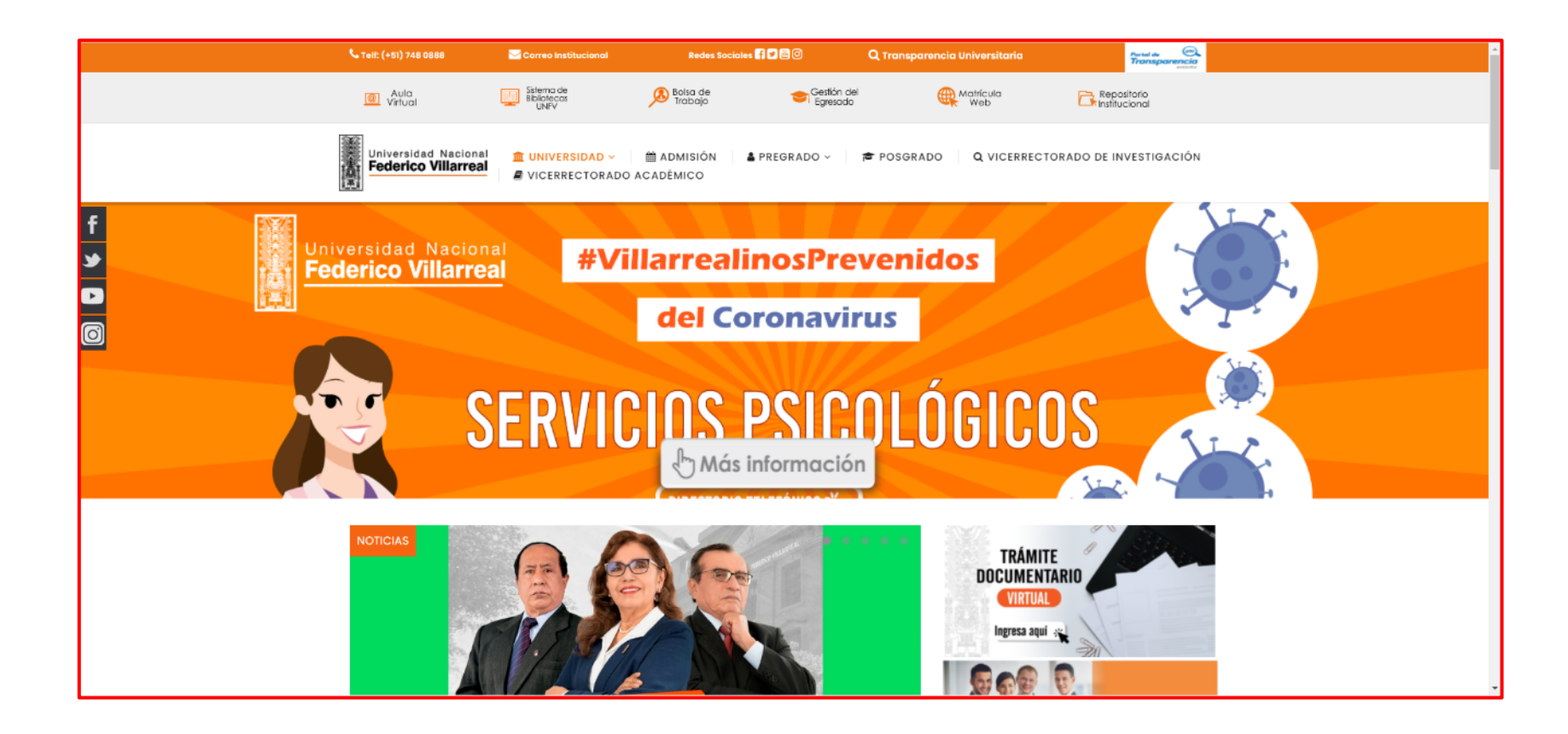

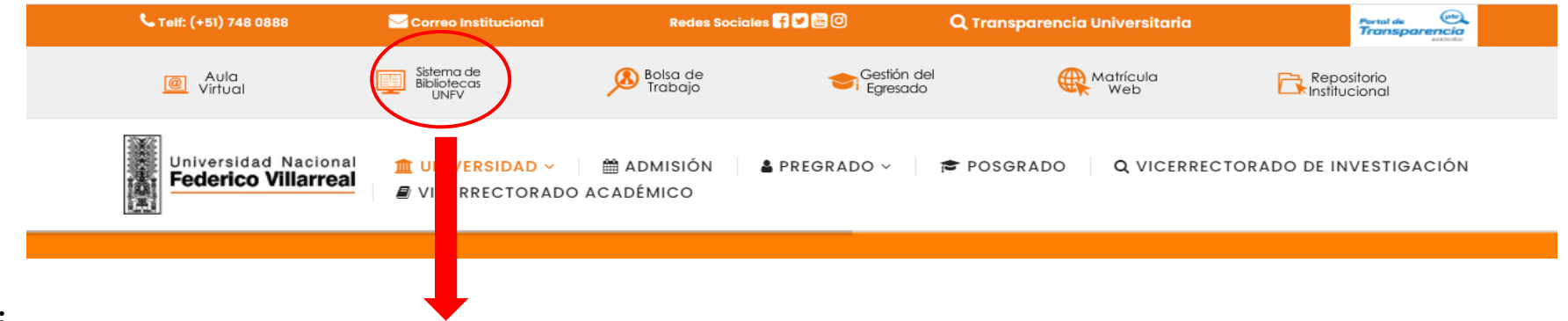

Paso 2:

Estando en la página principal de la UNFV, hacer clic en el icono Sistema de Bibliotecas UNFV

| Sistema Integrado de Gestión de Bibliotecas (SIGB)          | Biblioteca Virtual |
|-------------------------------------------------------------|--------------------|
| <table-cell-columns> Catálogo en Línea</table-cell-columns> | Base de Datur      |
|                                                             | Libro: igitales    |

Dar clic al botón Bases de datos

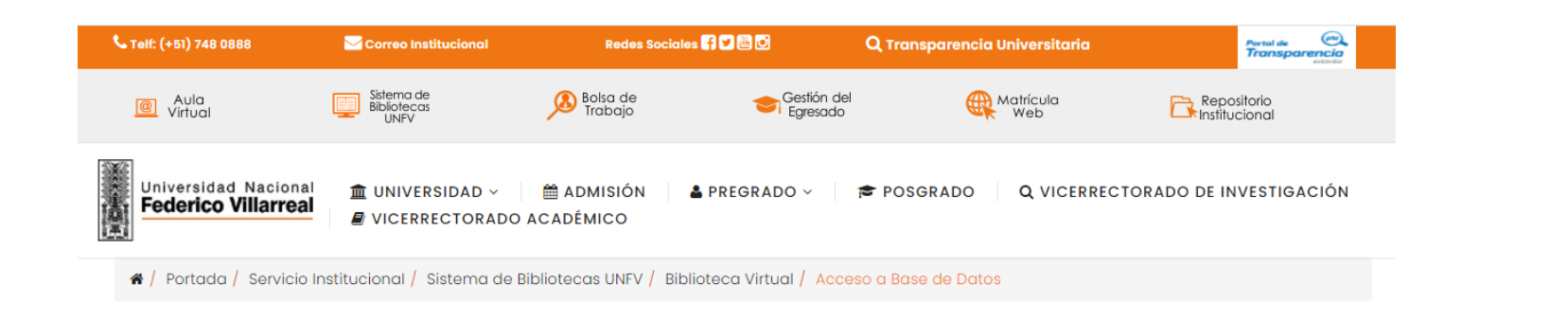

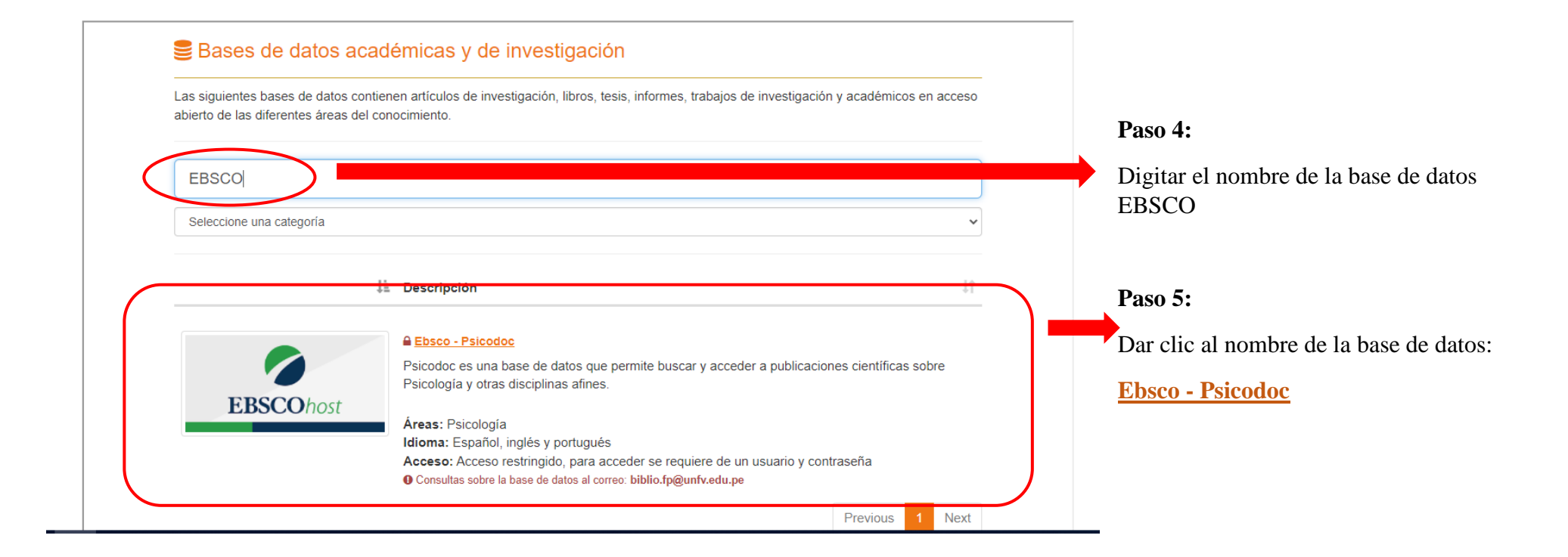

### Paso 6:

- a) Si se encuentras dentro de la universidad el acceso es directo
- b) Caso contrario, solicitar a su biblioteca el usuario y contraseña para acceder a la base de datos

## Página principal de EBSCOhost

|                                                                                                    | Conectar                       | 🧀 Carpeta                           | Preferencias                         | Idiomas 🔹                | Ayuda Salir                  |
|----------------------------------------------------------------------------------------------------|--------------------------------|-------------------------------------|--------------------------------------|--------------------------|------------------------------|
| Bases de datos         SI desea buscar en una sola base de datos, haga clic en el nombre que aparece abajo. Para buscar en más de una base de datos a la vez, marque las casillas correspondientes y haga clic en <i>Continuar</i> .                                                                                                    |                                |                                     |                                      | UNIVERSII<br>FEDERIC     | DAD NACIONAL<br>O VILLARREAL |
| Continuar                                                                                                    |                                |                                     |                                      |                          |                              |
| MedicLatina                                                                                                    |                                |                                     |                                      |                          |                              |
| MedicLatina es una colección única de revistas especializadas en la investigación médica, obra de reconocidas editoriales médicas Latinoamérica y España. Esta base de datos en español contiene texto completo de al arbitradas en español nativo.                                                                                                    | rededor de 1                   | 30 publicacione:                    | s especializadas (                   | en medicina              |                              |
| 🗎 Lista de títulos 🛛 🔂 Más información                                                                                                    |                                |                                     |                                      |                          |                              |
| □ PSICODOC                                                                                                    |                                |                                     |                                      |                          |                              |
| PS/CODOC es una base de datos bibliográfica que ofrece los índices y resúmenes completos y de alta calidad de las principales publicaciones de psicología en español y portugués. Publicada por el Colegio Oficial de f<br>investigadores de psicología en América Latina y la península ibérica una amplia gama de materiales para mantenerse al día con las tendencias emergentes y los avances importantes en el campo. La bibliografía incluy<br>actualiza/agregan mensualmente. El índice abarca artículos desde 1969 hasta la actualidad. | Psicólogos de<br>e cerca de 14 | Madrid, la base<br>10.000 registros | e de datos propor<br>de cerca de 250 | ciona a<br>revistas y se |                              |
| B Más información                                                                                                    |                                |                                     |                                      |                          |                              |
| Art & Architecture Complete                                                                                                    |                                |                                     |                                      |                          |                              |
| Art & Architecture Complete proporciona una cobertura de texto completo de 380 publicaciones periódicas y más de 220 libros. Además, esta base de datos ofrece índices y resúmenes completos de más de 780 publica<br>así también de más de 230 libros. Art & Architecture Complete también proporciona una cobertura seleccionada para más de 70 publicaciones y una colección de más de 63.000 imágenes proporcionada por Picture De                                                                                                    | ciones acadé<br>sk y otros.    | micas, revistas                     | y publicaciones e                    | specializadas co         | imo                          |
| 🗎 Lista de títulos 🛛 🗟 Más información                                                                                                    |                                |                                     |                                      |                          |                              |
| Dentistry & Oral Sciences Source                                                                                                    |                                |                                     |                                      |                          |                              |
| Dentistry & Oral Science Source abarca todas las facetas relacionadas con las áreas de odontología, entre ellas, salud pública dental, endodoncia, cirugía para el dolor facial, odontología, patología/cirugía/radiología ma                                                                                                    | ixilofacial y o                | al, ortodoncia, o                   | dontología pediá                     | trica, periodoncia       | a,                           |

# Paso 7:

Seleccionar todas las bases de datos y dar clic en el botón

Continuar

|                                                                                                    | Conectar                                            | 🧀 Carpeta                           | Preferencias                       | Idiomas +                | '    |
|----------------------------------------------------------------------------------------------------|-----------------------------------------------------|-------------------------------------|------------------------------------|--------------------------|------|
| ses de datos                                                                                                    |                                                     |                                     |                                    | UNIVER                   | SIDA |
| 2 biost de una base de datos a la vez marque las casillas correspondientes y haga clic en Continuar                                                                                                    |                                                     |                                     |                                    | TEDER                    |      |
|                                                                                                    |                                                     |                                     |                                    |                          |      |
| Continuar Continuar Seleccionar / anular selectión de todo Nota: al seleccionar todas las bases de datos para la búsqueda, el tiempo de respuesta puede ser más lento.                                                                                                    |                                                     |                                     |                                    |                          |      |
| MedicLatina                                                                                                    |                                                     |                                     |                                    |                          |      |
| MedicLatina es una colección única de revistas especializadas en la investigación médica, obra de reconocidas editoriales médicas Latinoamérica y España. Esta base de datos en español contiene texto comple<br>arbitradas en español nativo.                                                                                                    | eto de alrededor de 130                             | 0 publicaciones                     | s especializadas                   | en medicina              |      |
| 📄 Lista de títulos 🛛 B Más información                                                                                                    |                                                     |                                     |                                    |                          |      |
| SICODOC                                                                                                    |                                                     |                                     |                                    |                          |      |
| PSICODOC es una base de datos bibliográfica que ofrece los índices y resúmenes completos y de alta calidad de las principales publicaciones de psicología en español y portugués. Publicada por el Colegio Ofi<br>investigadores de psicología en América Latina y la península ibérica una amplia gama de materiales para mantenerse al día con las tendencias emergentes y los avances importantes en el campo. La bibliografi<br>actualiza/agregan mensualmente. El índice abarca artículos desde 1969 hasta la actualidad. | icial de Psicólogos de l<br>ía incluye cerca de 140 | vladrid, la base<br>0.000 registros | de datos propor<br>de cerca de 250 | ciona a<br>revistas y se |      |
| ■ Más información                                                                                                    |                                                     |                                     |                                    |                          |      |
| Art & Architecture Complete                                                                                                    |                                                     |                                     |                                    |                          |      |
| Art & Architecture Complete proporciona una cobertura de texto completo de 380 publicaciones periódicas y más de 220 libros. Además, esta base de datos ofrece índices y resúmenes completos de más de 780 así también de más de 230 libros. Art & Architecture Complete también proporciona una cobertura seleccionada para más de 70 publicaciones y una colección de más de 63.000 imágenes proporcionada por Pic                                                                                                    | ) publicaciones acadén<br>ture Desk y otros.        | nicas, revistas                     | y publicaciones e                  | especializadas           | como |
| 📄 Lista de títulos 🛛 🗟 Más información                                                                                                    |                                                     |                                     |                                    |                          |      |
|                                                                                                    |                                                     |                                     |                                    |                          |      |

### Paso 8:

Digitar sus términos de búsquedas para obtener información científica y académica.

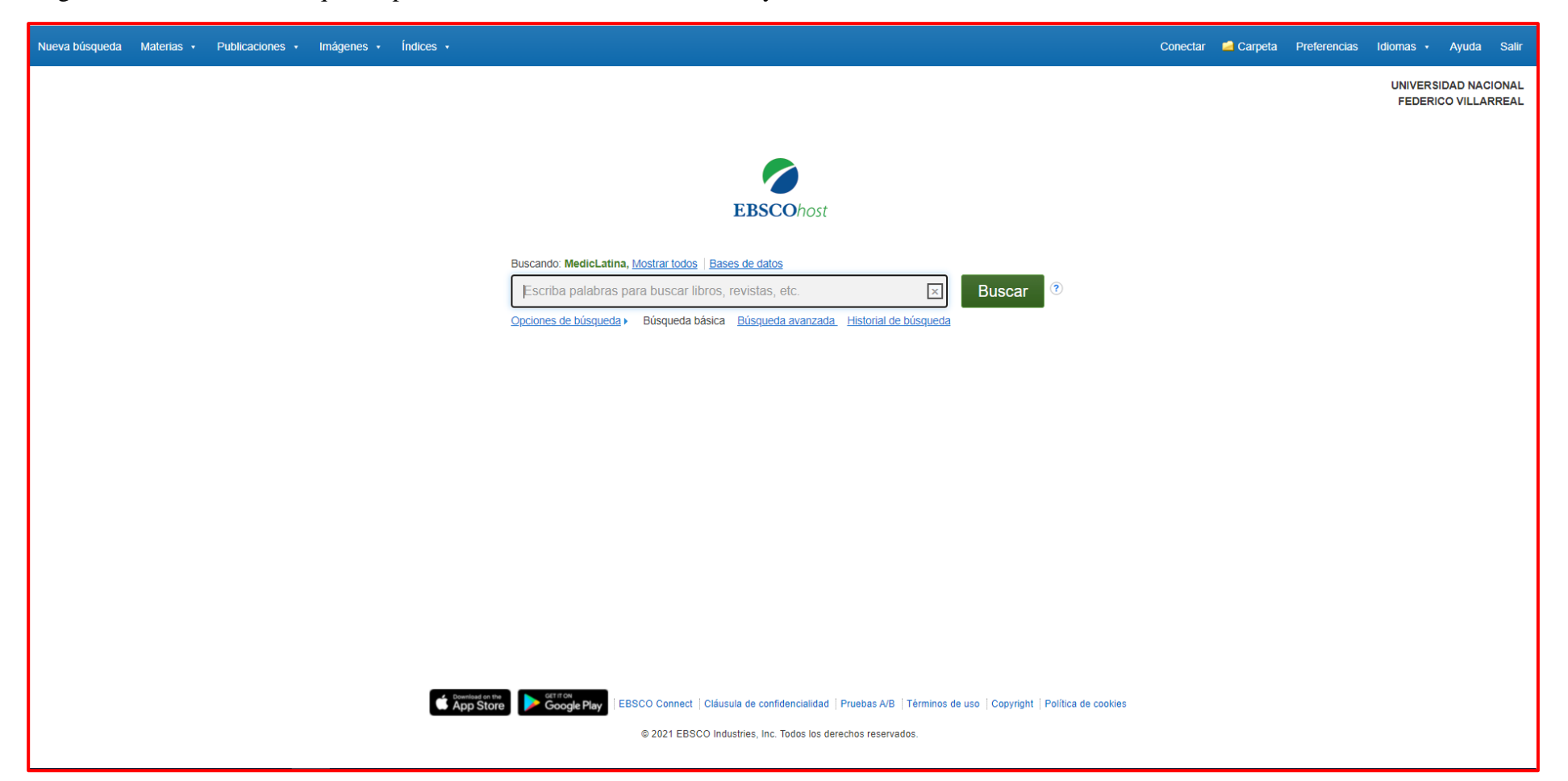